### 朝日ビジネス WEB 版

ハードウェアトークンをご購入のお客さまへ ~ワンタイムパスワードご利用の手引き~

### ♦ハードウェアトークンについて

ハードウェアトークンは、60秒毎に新しいパスワード(ワンタイムパスワード) を発行する専用端末です。①のボタンを押下すると、画面に表示されるワンタイムパ スワードを確認することができます。

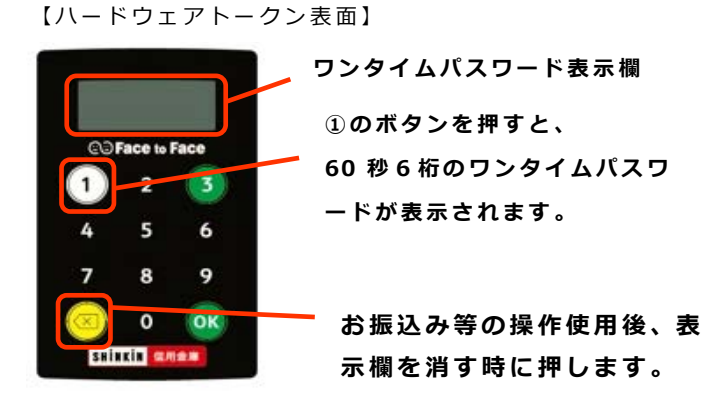

【ハードウェアトークン裏面】

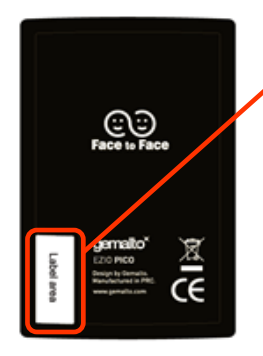

ハードウェアトークンを 連携させる時に こちらの「シリアル番号」 を入力いただきます。

〇〇信用金庫 法人インターネットバンキング

XXXXXXXXXXXXX 01234567890

• F F T ウ エ オ カ キ ク 01 23 45 67 89 01 23 45

■契約者1D

※10%以下になると「bAtt0\*|電池切れは「LobAtt|と表示されます。 \*は、1~9の数字が表示されます。

### ◆はじめにお読みください

ハードウェアトークンによるワンタイムパスワード認証をご利用いただくには、 朝日ビジネス WEB より管理者アカウントにてログインいただき、設定をお願いします。

管理者ログインで必要となるもの

○お客様カード

○管理者用のパスワード「ご契約先暗証番号」「ご契約先確認暗証番号」

○管理者用の電子証明書(パソコン内に保存されているもの)

上記3点が分からない場合、別のお手続きが必要となります。お取引店へご相談ください。

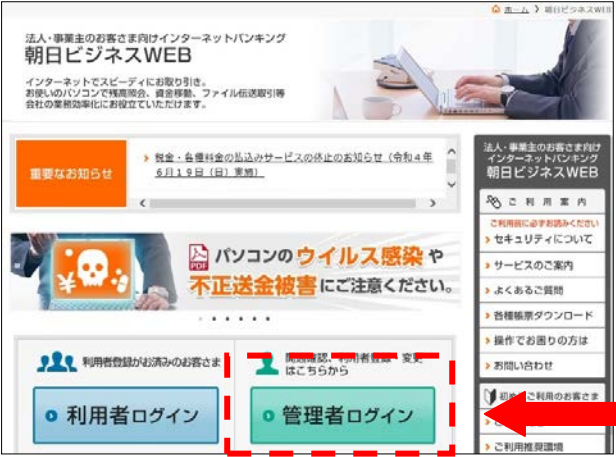

設定はすべてこちらの管理者ログインより 操作いただきます。

# ◆ログインまでのお手続き

● 管理者ログイン

を押すと下記の電子証明書の選択画面となります。

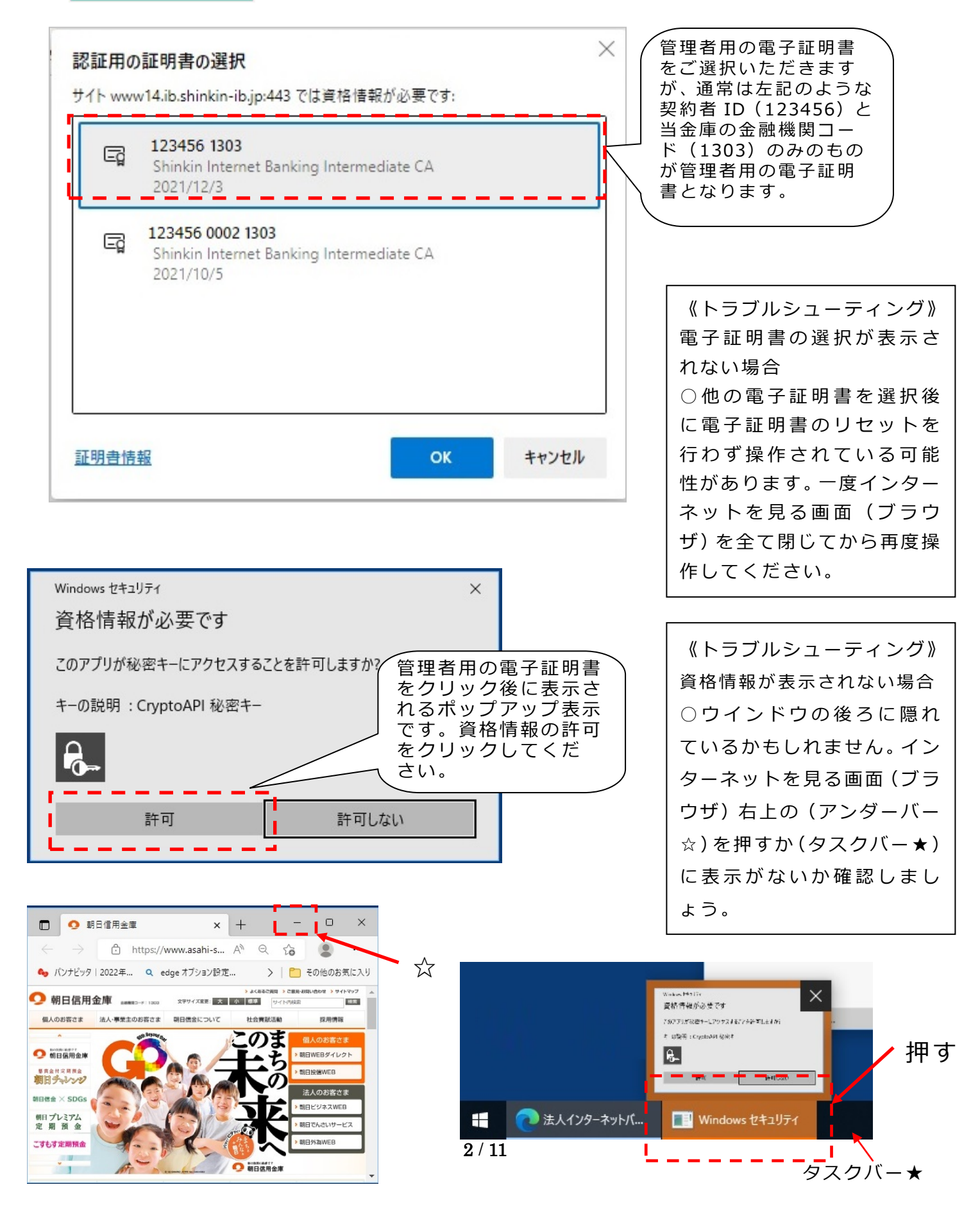

## ◆ワンタイムパスワードの利用開始の流れ

ワンタイムパスワード認証をご利用になるには、管理者でログインいただきワンタ イムパスワードの利用開始操作が必要となります。

以下は、朝日ビジネス WEB の ● 管理者ログイン 押下以降の手順となります。

手順①

| ۵ û                                                                                                    | A https://www15.ib.shadow.shin                                                                                                 | kin-ib.jp/1303/Bank(                                        | Contents/CIBMU101.html                                                                                                    |                                                                                    | □ ☆                                                                 | 7                                               |
|----------------------------------------------------------------------------------------------------|----------------------------------------------------------------------------------------------------|-------------------------------------------------------------|----------------------------------------------------------------------------------------------------|------------------------------------------------------------------------------------|---------------------------------------------------------------------|-------------------------------------------------|
| <b>〇</b> 朝日                                                                                                    | 信用金庫                                                                                                    |                                                             | 文字サイ                                                                                                    | ズ標準                                                                                | 拡大 困っ                                                               | たときはE                                           |
| ご契                                                                                                    | 約先ログイン                                                                                                    |                                                             | ① 「<br>カ<br>ク                                                                                                    | ご契約先暗<br>し、「ログイ<br>します。                                                            | 証番号」を入<br>ン」をクリッ                                                    |                                                 |
| ID                                                                                                    | ・暗証番号の入力 🛙                                                                                                    |                                                             |                                                                                                    |                                                                                    |                                                                     |                                                 |
|                                                                                                    | ご契約先暗証番号                                                                                                    | ן<br>ער<br>קעק                                              | ・ウェアキーボードを聞く IIII<br>ログイン                                                                                                    |                                                                                    |                                                                     |                                                 |
| 手順②                                                                                                    |                                                                                                    | - 0 Y                                                       |                                                                                                    |                                                                                    |                                                                     |                                                 |
|                                                                                                    | کار کار کار کار کار کار کار کار کار کار                                                                                        | ☆ た <i>L</i> ☆ …                                            |                                                                                                    |                                                                                    |                                                                     |                                                 |
| ● 朝日信用金属 ご契約先ワ: ○ お手持ちのカードに ○ お手持ちのカードに 第12日 (○○○田島寺) ※ご知 XXXXX ● (○○○田島寺) ※ご知 XXXXX ● (○○○田島寺) ※ご知 XXXXX ● (○○○田島寺) ※ご知 XXXXX ● (○○○田島寺) ※ご知 XXXXX ● (○○○田島寺) ● (○○○田島寺) ● (○○○田島寺) ● (○○○田島寺) ● (○○○田島寺) ● (○○○田島寺) ● (○○○田島寺) ● (○○○田島寺) ● (○○○田島寺) ● (○○○田島寺) ● (○○○田島寺) ● (○○○田島寺) ● (○○○田島寺) ● (○○○田島寺) ● (○○□□○○○□○○○○○○○○○○○○○○○○○○○○○○○○○○○○○ | シタイムパスワード入力 シタイムパスワード(確認用パスワード) の ERBNARSHU(ス) ビンター(スート) の ERBNARSHU(ス) ビンター(スート) の OK (1) (1) (1) (1) (1) (1) (1) (1) (1) (1) | 3<br>3<br>909:28:57 単点<br>ご覧いただ<br>2 桁を(上<br>力の数字)<br>をクリック | <ul> <li>手順(3)</li> <li>□ □ 法人1/9-ネットパンキン:× +</li> <li>← → ○ 命 Attps://www</li> <li>⑦ 朝日信用金庫</li> <li>しんきん商事様 への重要な</li> <li>(+ セキュリティを高める「ワンタイム</li> <li>(+ 短期均に「ご契約先晴証晴号」の案</li> <li>(+ 定期均に「ご契約先晴証暗目の案</li> <li>(+ 定期均に「ご契約先晴証暗目の案</li> <li>(+ 空約た「ご契約先晴記暗証番号」</li> <li>(+ シマンテック社製トークンのご和目の</li> </ul> | 5.ib.shadow.shinkin-ib.<br>55知らせ<br>パスワード」をついていていていていていていていていていていていていていていていていていていて | ip/HoujinIBS/IBSer □ ☆<br>x794X ■<br>重要なお知らせが見<br>すので、「次へ」な<br>します。 | - ロ ><br>幸 & ピ ··<br>載木 図ったときはご<br>表示され<br>をクリッ |

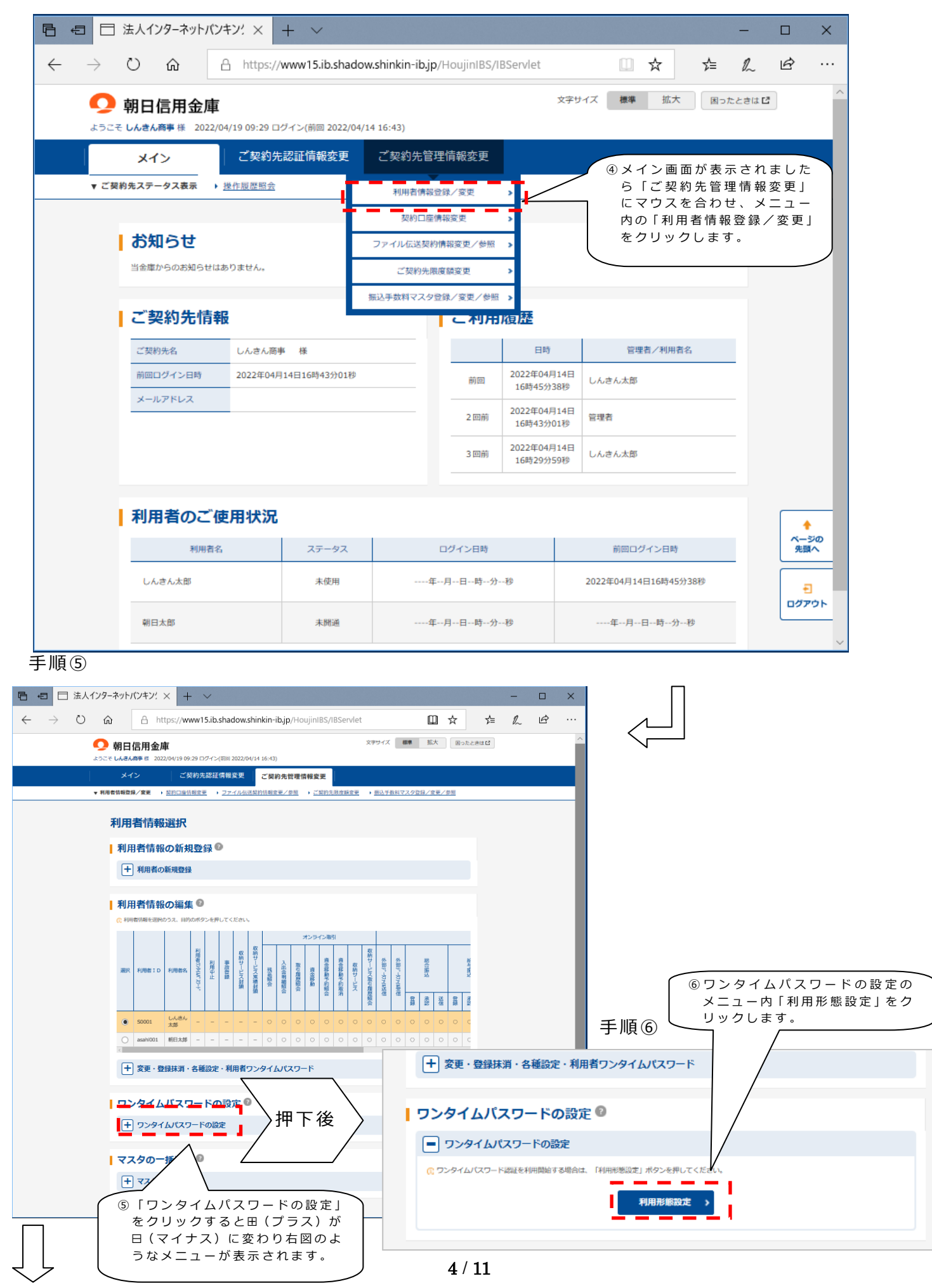

次ページへ

#### 手順⑦

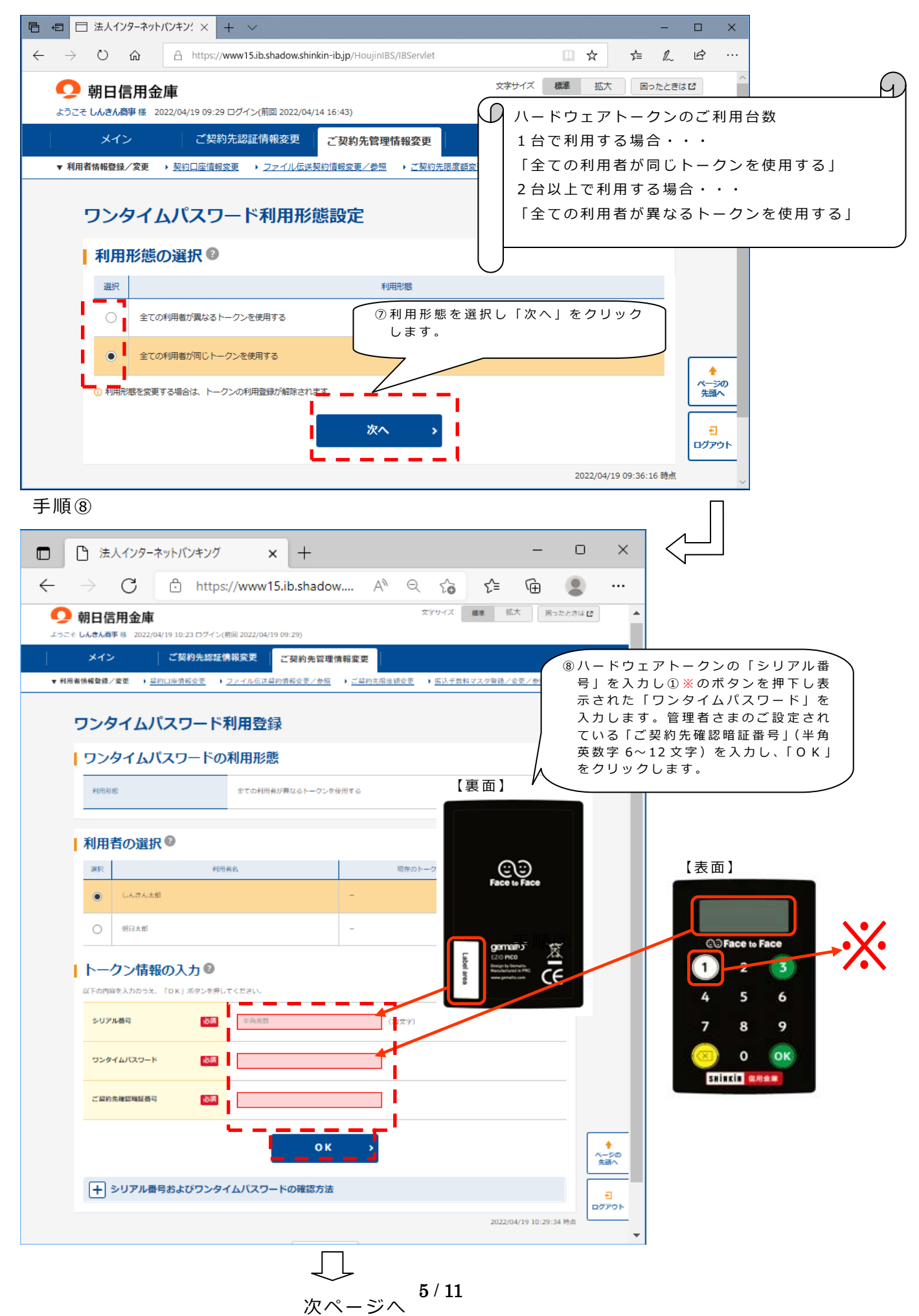

手順9

| □ □ 法人インターネットバンキング × 十                                                                                                    | – o ×           |  |  |  |  |  |  |  |
|----------------------------------------------------------------------------------------------------|-----------------|--|--|--|--|--|--|--|
| ← → C 🙃 https://www15.ib.sh A <sup>N</sup> að Q ਨੂੰ ਨੂੰ                                                                                                    | r 🗈 🔹 …         |  |  |  |  |  |  |  |
| ○ 朝日信用金庫     ☆デザイズ 標準 拡大 国ったときは     □     □     □     □     □     □     □     □     □     □     □     □     □     □     □     □     □     □     □     □     □     □     □     □     □     □     □     □     □     □     □     □     □     □     □     □     □     □     □     □     □     □     □     □     □     □     □     □     □     □     □     □     □     □     □     □     □     □     □     □     □     □     □     □     □     □     □     □     □     □     □     □     □     □     □     □     □     □     □     □     □     □     □     □     □     □     □     □     □     □     □     □     □     □     □     □     □     □     □     □     □     □     □     □     □     □     □     □     □     □     □     □     □     □     □     □     □     □     □     □     □     □     □     □     □     □     □     □     □     □     □     □     □     □     □     □     □     □     □     □     □     □     □     □     □     □     □     □     □     □     □     □     □     □     □     □     □     □     □     □     □     □     □     □     □     □     □     □     □     □     □     □     □     □     □     □     □     □     □     □     □     □     □     □     □     □     □     □     □     □     □     □     □     □     □     □     □     □     □     □     □     □     □     □     □     □     □     □     □     □     □     □     □     □     □     □     □     □     □     □     □     □     □     □     □     □     □     □     □     □     □     □     □     □     □     □     □     □     □     □     □     □     □     □     □     □     □     □     □     □     □     □     □     □     □     □     □     □     □     □     □     □     □     □     □     □     □     □     □     □     □     □     □     □     □     □     □     □     □     □     □     □     □     □     □     □     □     □     □     □     □     □     □     □     □     □     □     □     □     □     □     □     □     □     □     □     □     □     □     □     □     □     □     □     □     □     □     □     □     □     □     □     □     □     □     □     □     □     □     □     □     □     □     □ |                 |  |  |  |  |  |  |  |
| メイン         ご契約先認証情報変更         ご契約先認確情報変更           ・ 利用素物研究と参照         ・ コンイルの工具的情報を使用         ・ コンイルの工具的情報を使用         ・ コンイルの工具的情報を使用                                                                                                    |                 |  |  |  |  |  |  |  |
|                                                                                                    |                 |  |  |  |  |  |  |  |
| 1973日1日1日100000000000000000000000000000000                                                                                                    |                 |  |  |  |  |  |  |  |
| <ul> <li>■ 利用者情報の編集 <sup>●</sup></li> <li>● 利用者情報の編集 <sup>●</sup></li> <li>● 利用者情報を選びのうえ、目的のボタンを押してください。</li> </ul>                                                                                                    |                 |  |  |  |  |  |  |  |
| 第2日本の11日本の11日本の11日本の11日本の11日本の11日本の11日本の1                                                                                                    | 2341/38<br>19/1 |  |  |  |  |  |  |  |
| Souri Lingh 0 0 0 0 0 0 0 0 0 0 0 0 0 0                                                                                                    | o o o           |  |  |  |  |  |  |  |
| O         asahu01         № 日本盤         -         -         -         -         -         -         0         0         0         0         0         0         0         0         0         0         0         0         0         0         0         0         0         0         0         0         0         0         0         0         0         0         0         0         0         0         0         0         0         0         0         0         0         0         0         0         0         0         0         0         0         0         0         0         0         0         0         0         0         0         0         0         0         0         0         0         0         0         0         0         0         0         0         0         0         0         0         0         0         0         0         0         0         0         0         0         0         0         0         0         0         0         0         0         0         0         0         0         0         0         0         0         0 </td <td>◎◎◎◎</td>                                                                                                    | ◎◎◎◎            |  |  |  |  |  |  |  |
| <ul> <li>◆ () () () () () () () () () () () () ()</li></ul>                                                                                                    |                 |  |  |  |  |  |  |  |
| ワンタイムバスワードの設定                                                                                                    |                 |  |  |  |  |  |  |  |
| U ワンライム/UCワードは除め利用等数を安定する場合は(1支定)ホタラを押してください。     ()       ()     トークン情報の利用等数を行う場合は、「利用等後用第する場合は「利用等後用除」ボタンを押してください。       現在の段室     全ての利用剤が同じトークンを使用する                                                                                                    |                 |  |  |  |  |  |  |  |
| 利用登録 → 利用登録解除 →                                                                                                    | ם<br>במדסד<br>ד |  |  |  |  |  |  |  |

次回以降のお取引時に各種取引時にワンタイムパスワードが必要となります。

以上で設定は終了となりますが、トークンを2台以上でご利用の場合は、繰り返し上記の 緑色の枠内「利用登録」をクリックし、手順⑧から設定する利用者を選択して登録を行っ てください。

### ご注意

※ワンタイムパスワードの設定を1度でも行うと設定されていない利用者は、

各種取引ができません。ワンタイムパスワードの設定の契約解除には、別途取引店 へご提出いただく書類がございますのであらかじめご了承ください。

※ワンタイムパスワードの設定がある場合、電子証明書の取得/更新時に「利用者確 認暗証番号」に替えてワンタイムパスワードが必要となることがありますので、 あらかじめご了承ください。

### ◆ワンタイムパスワードのご利用方法を変更する場合の流れ

以下の場合、朝日ビジネス WEB の管理者ログインからワンタイムパスワードのご利用 方法を変更することができます。

- ・新たなハードウェアトークンに登録を切り替えるとき。
- ・ハードウェアトークンからソフトウェアトークンに登録を切り替えるとき。
- ・ソフトウェアトークンからハードウェアトークンに登録を切り替えるとき。

# ※注意事項※ ①新しいワンタイムパスワードの利用登録が完了するまでは、旧ハードウェアトークンを廃棄しないでください。 ②ハードウェアトークンの電池切れ、破損等で、トークンを起動できない場合があります。その場合は管理者でログインしていただき下記の操作を行うことで切り替えることができます。 ③ハードウェアトークンは当金庫から発送したもののみ利用可能です。ハードウェアトークンは、お申込いただいた後、お客さまに発送いたします。

【トークンの交換手順】

 ①当金庫より送付した新しい ハードウェアトークンを 手元に用意します。
 (または、スマートフォンに トークンをダウンロード します。)

 ②管理者ログインよりログ インしていただきます。
 (電子証明書の選択や資 格情報の許可については 説明を割愛させていただ きます。詳しくは、4ペー ジをご覧ください。)

③お客さまの「ご契約先暗証番号」 を入力し、「ログイン」をクリッ クします。

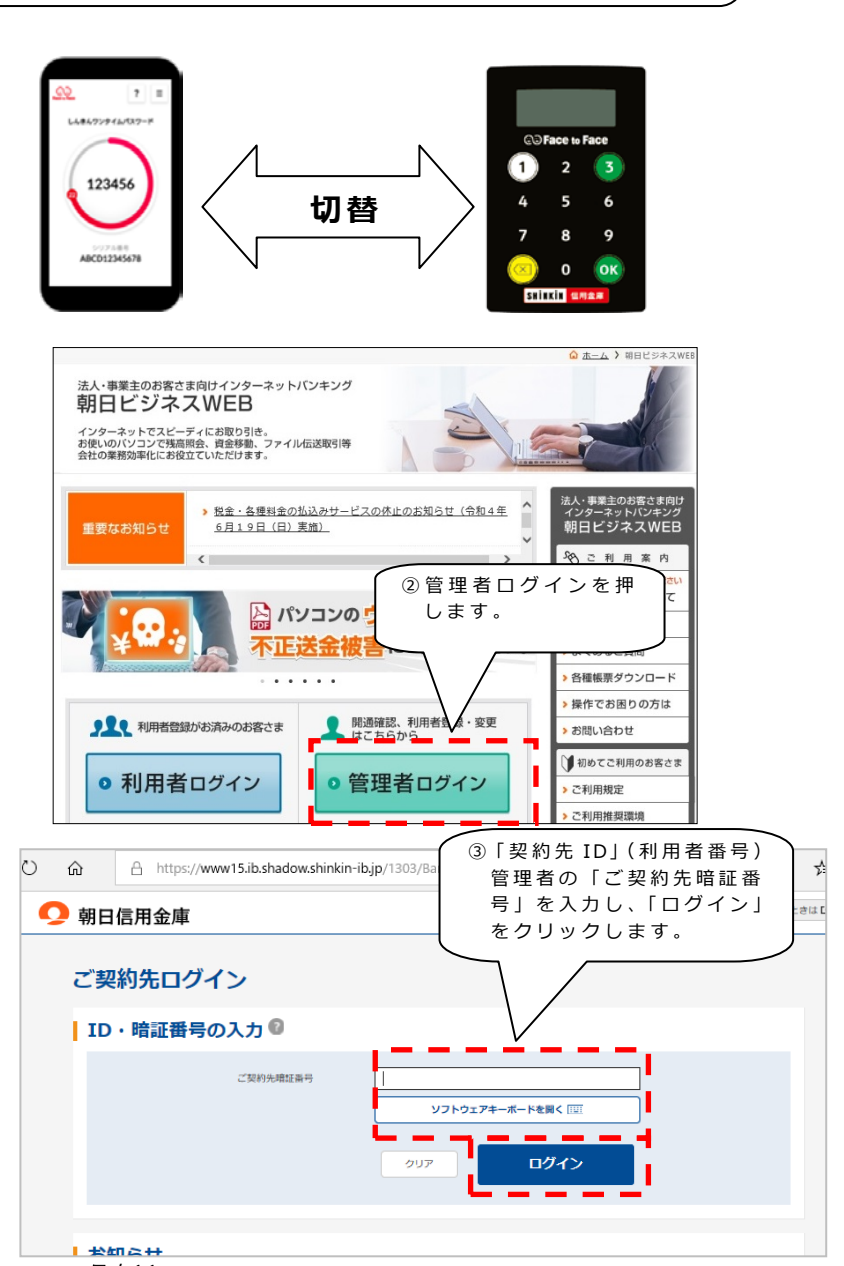

④お客様カードをご覧いただき、対応する数字2桁を入力し、「OK」
 をクリックします。(右図では、イと力となります。)

⑤重要なお知らせが表示さ

リックします。

れますので、「次へ」をク

- □ 法人インターネットパンキン! × +  $\leftrightarrow$   $\rightarrow$   $\circlearrowright$  a https://www15.ib.shadow.shinkin-ib.jp/HoujinIBS/IBSer  $\blacksquare$   $\bigstar$   $\bigstar$   $\checkmark$   $\checkmark$   $\checkmark$ 文字サイズ 標準 拡大 困ったときは 🖸 오 朝日信用金庫 ご契約先ワンタイムパスワード入力 | ご契約先ワンタイムパスワード(確認用パスワード) 🛽 ③ お手持ちのカードに記載の確認用バスワード(ロンタ) ()からせきする(音) (1(27 記号 暗紅番号 455A | 〇〇信用金庫 減入インターネットパンキング ■RealD 01234567890 οк ページの 先頭へ 2022/04/19 09:28:57 時点 ④お客様カードをご覧いただ き、対応する数字2桁を入 日 6日 法人インターネットバンキン: × + × × カし、「OK」をクリックし ← → ♡ ŵ A https://www15.ib.sł ます。 . 는 ㅎ は 단 : <u> 朝日</u>信用金庫 しんきん商事様 への重要なお知らせ + セキュリティを高める「ワンタイムパスワード」をご利用ください + 無料ウィルス対策ソフト「Rapport(ラボート)」をご利用ください + 定期的に「ご契約先暗証番号」の変更をお願いします + 定期的に「ご契約先確認暗証番号」の変更をお願いします + シマンテック社髪トークンのご利用停止のお知らせ ⑤重要なお知らせが表示され ますので、「次へ」をクリッ クします。 ページの 先頭へ \_ \_
- ⑥メイン画面が表示されましたら「ご契約先管理情報変更」にマウスを合わせ、メニュー内の「利用者情報登録/変更」をクリックします。

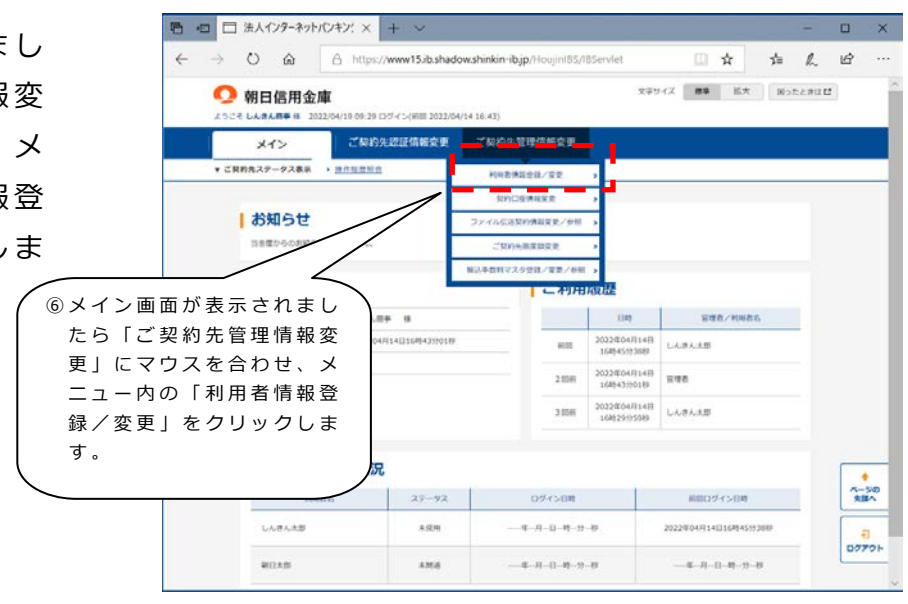

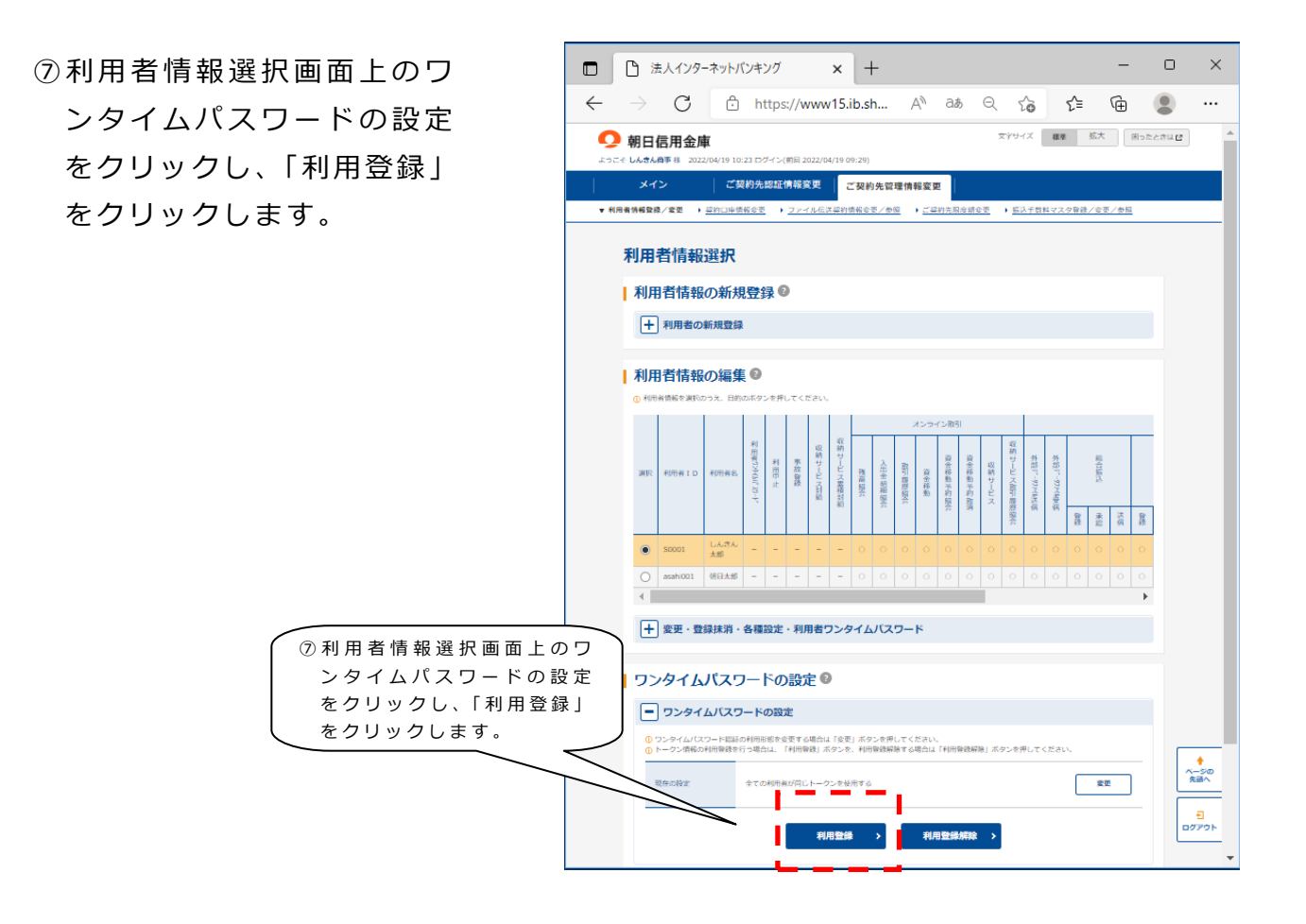

□ □ 法人インターネットバンキング

うこそ しんきん商事 様 2022/04/19 10:23 ログイン(前回 202

ワンタイムパスワード利用登録

| ワンタイムパスワードの利用形態

利用形態

🜻 朝日信用金庫

× +  $\leftarrow \rightarrow$   $\bigcirc$   $\land$  https://www15.ib.shadow...  $\nearrow$   $\land$   $\land$   $\bigcirc$   $\checkmark$   $\checkmark$   $\bigcirc$   $\checkmark$ 

ご契約先認証情報変更

全ての利用者が同じたーク

▼利用者情報整課/変更 ) 提約口申請報金更 ) ファイル伝送契約情報金更/参照 )ご契約先限途額金更 ) 振込于数料マスタ登録/金更/参照

文字サイズ 標準 拡大 困ったとさは世

⑧新しいハードウェアトーク ンの「シリアル番号」「ワン

タイムパスワード」を入力

し、管理者さまのご設定され

X

◆ ヘージの 先頭へ

€ אפיקים

19 10:24:24 86

⑧新しいハードウェアトーク ンの「シリアル番号」「ワン タイムパスワード」を入力 し、管理者さまのご設定さ れている「ご契約先確認暗 証番号|(半角英数字6~12 文字)を入力し、「OK」を クリックします。

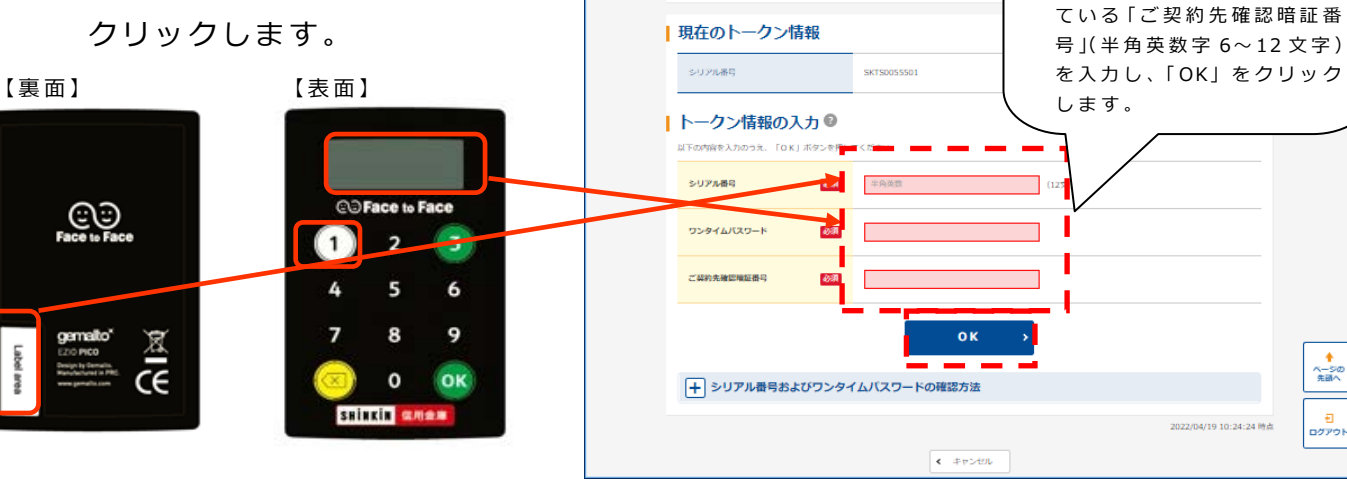

### ◆ワンタイムパスワードを利用中止する場合の流れ

ワンタイムパスワードのご利用を中止するには、利用中止の操作を行っても契約は 解除されません。提出書類※1をご提出いただくまで契約状態となりますので、ワンタ イムパスワードの設定がない場合は特定取引(振込等)を行うことができなくなりま す。

また、紛失盗難等による一時的な利用中止の場合は、管理者ログインより事故設定を 行ってください。

※1 「朝日ビジネス WEB」ワンタイムパスワード利用解約依頼書

### ◆ハードウェアトークンを紛失された場合

ハードウェアトークンを紛失された場合は、通帳等の紛失等と同様に、ただちに当 金庫までご連絡ください。当金庫休業日・営業時間外は下記のしんきんサービスセン ターへご連絡ください。

当金庫受付時間:平日9:00~17:00(当金庫の休業日は除きます。)

上記の時間は、お取引店舗へご連絡をお願いします。

当金庫休業日・営業時間外は、下記のしんきんサービスセンター(年中無休)までご 連絡ください。

# 03-6433-1556

### ◆ハードウェアトークンの電池寿命と交換手続

ハードウェアトークンの電池寿命は、約5年間\*1です。

新しいトークンへ交換する際、ハードウェアトークンとソフトウェアトークンの2 種類からお選びいただけます。ハードウェアトークンをご希望の場合は、お申込いた だいた後、新しいハードウェアトークンをお客さまに発送いたします。ソフトウェア トークンをご希望の場合は、当金庫への手続きは**不要**です。

新しいハードウェアトークンの準備ができましたら、現在ご利用中のトークンをご 用意のうえ \*<sup>2</sup> 前述の【◆ワンタイムパスワードのご利用方法を変更する場合の流れ】 を実施してください。

ソフトウェアトークンを利用されるお客さまは、ご自身で、新しいソフトウェアト ークンをご準備ください。ソフトウェアトークンのダウンロード方法は下記の URL よ りアクセスいただき『ワンタイムパスワード(トークン)のご利用について』で確認 いただけます。

ワンタイムパスワード(トークン)のご利用について

https://www.asahi-shinkin.co.jp/abw/security\_otp.html

\*1 利用頻度により5年間利用できない場合もあります。

# <u>\* 2 新しいトークンの利用登録の際に旧トークンを利用しますので、利用登録が終わるまでは、</u> お手元にある旧トークンを廃棄しないようお願いいたします。

※10%以下になると「bAtt0\*」電池切れは「LobAtt」と表示されます。
 \*は、1~9の数字が表示されます。

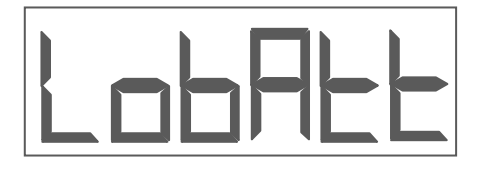

《ご注意》

ハードウェアトークンの電池寿命による再発行、

自然故障を除く故障による再発行等

# 全ての再発行に¥1,650円(税込)の手数料がかかります。 ※令和4年10月3日現在の価格であり、価格が変更となる場合がございますので、

大変お手数ですが、最新の価格をご確認ください。 ※お申込みからお届けまで2週間程度お時間を頂戴する場合がございますので、 申し訳ございませんが、あらかじめご了承ください。